## EVENT SIGNUPS AT SEAFORD YACHT CLUB

(Draft April 27, 2021)

**Types of Events** for which one may sign up are Club Cruises, Dinner Meetings, Burn Your Socks, Flag Raising, Summer Party, Christmas Party, and Annual Dinner Meeting.

To sign-up one **must be a member** of the Seaford Yacht Club and **must be logged in**.

**To see a list of all events** select either "Events>Sign-Up Sheets" or "Go Boating>Club Cruises" menu item on the web page. (Hover mouse over "Events" or "Go Boating" to see the drop-down submenu)

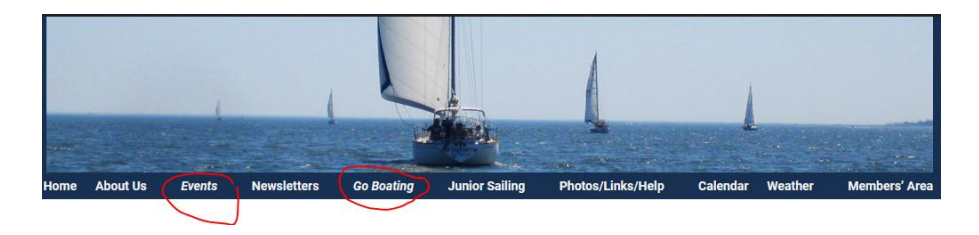

This page gives **a list of all future SYC events**. Select the desired event by clicking on either of the links underlined in red in the example below.

| Home About Us Events Newslette                       | ers Go Boating Jun                                         | ior Sailing Photos/Links/                                   | 'Help Calendar                          | Weather Members' A          |
|------------------------------------------------------|------------------------------------------------------------|-------------------------------------------------------------|-----------------------------------------|-----------------------------|
| Event Signup Shee                                    | et(s) 2021                                                 |                                                             |                                         |                             |
| To sign u                                            | p for an event you must be                                 | e a logged-in Seaford Yacht                                 | t Club member.                          |                             |
| If you make an error or need to dele<br>your "sign-u | ete a "sign-up", repeat the<br>ps" will be displayed. Sele | sign-up process and at the<br>ect the option to "Clear" the | point where you've<br>specific sign-up. | e selected an eventall      |
| Seaford Yacht Club Ev                                | vent SignUps Re                                            | maining in 2021                                             |                                         |                             |
| Title                                                | Start Date                                                 | End Date                                                    | Open Spots                              |                             |
| Flag Raising 2021                                    | May 2, 2021                                                | May 2, 2021                                                 |                                         | View Event »                |
| Dinner MeetingMay                                    | May 18, 2021                                               | May 18, 2021                                                | 143                                     | View & sign-up »            |
| Memorial Day Cruise 2021                             | May 28, 2021                                               | May 31, 2021                                                | 45                                      | <u>View &amp; sign-up »</u> |
| Dinner MeetingJune (Test)                            | June 15, 2021                                              | June 15, 2021                                               |                                         | View Event »                |
| July 4th Cruise 2021                                 | July 3, 2021                                               | July 5, 2021                                                |                                         | View Event »                |
| Continuation Cruise 2021                             | July 5, 2021                                               | July 10, 2021                                               |                                         | View Event »                |
| Labor Day Cruise 2021                                | September 3, 2021                                          | September 6, 2021                                           |                                         | View Event »                |
| <u>"Stay" Cruise 2021</u>                            | October 1, 2021                                            | October 2, 2021                                             |                                         | View Event »                |
| Christmas Cruise 2021                                | December 17, 2021                                          | December 19, 2021                                           |                                         | View Event »                |

## After selecting an event you will see a list of whoever is signed up and, the option to sign up.

## Event Signup Sheet(s) 2021

| To sign up for an event you must be a logged-in Seaford Yacht Club member.                                                                                                    |                 |                                 |   |          |  |  |
|----------------------------------------------------------------------------------------------------|-----------------|---------------------------------|---|----------|--|--|
| If you make an error or <mark>need to delete</mark> a "sign-up", repeat the sign-up process and at the point where you've selected an eventall<br>your "sign-ups" will be displayed. Select the option to "Clear" the specific sign-up.                                                                                             |                 |                                 |   |          |  |  |
| « View all Sign-up Sheets                                                                                                    |                 |                                 |   |          |  |  |
| Dinner MeetingMay                                                                                                    |                 |                                 |   |          |  |  |
| Event Chairs: Bill Edmonds and Joan Edmonds                                                                                                    |                 |                                 |   |          |  |  |
| DETAILS:                                                                                                    |                 |                                 |   |          |  |  |
| May Dinner Meeting – May 2nd, 6PM                                                                                                    |                 |                                 |   |          |  |  |
| Menu - Pulled Pork BBQ, macaroni and cheese, baked beans, corn bread and dessert !                                                                                                    |                 |                                 |   |          |  |  |
| Cost = \$12 per adult (16 years old and over), per child<br>Reminder: You will be charged for reservations made and not attended. You may cancel four (4) days before the event without charge.<br>When you sign up please provide first and last name of all attendees, separated by commas, in the area specified on the sign-up. |                 |                                 |   |          |  |  |
| Sign up below                                                                                                    |                 |                                 |   |          |  |  |
| May 18, 2021<br>May Dinner Reservation - Adult<br>Start Time: 6:00 pm<br>Please provide first and last name of attende                                                                                                    | es, separated b | r commas.                       |   |          |  |  |
| Available Spots                                                                                                    |                 | Item Details                    |   | Item Qty |  |  |
| #1: Art and Cindy Dister                                                                                                    |                 | art and cindy                   |   | 2        |  |  |
| #3: Fran Butterfoss                                                                                                    |                 | Fran Butterfoss, Tom Butterfoss |   | 2        |  |  |
|                                                                                                    |                 |                                 |   |          |  |  |
| #52: Jody Kelley                                                                                                    | Jody, Lynn      |                                 | 2 |          |  |  |
| 127 remaining: Sign up »                                                                                                    |                 |                                 |   |          |  |  |

At the sign-up sheet complete the form. If you have already signed up for an event in the past, your personal information for the form may be pre-populated. Enter the first AND last name of each attendee being signed-up, i.e., John Doe, Mary Doe, Son Doe, Daughter Doe for dinner meetings and enter the boat name, length, beam, draft, power, water requirements for cruises.

| Event Signup Sheet(s) 2021                                                                                                    |
|----------------------------------------------------------------------------------------------------|
| To sign up for an event you must be a logged-in Seaford Yacht Club member.                                                                                                    |
| If you make an error or need to delete a "sign-up", repeat the sign-up process and at the point where you've selected an evental<br>your "sign-ups" will be displayed. Select the option to "Clear" the specific sign-up. |
| Sign Up                                                                                                    |
| You are signing up for<br>May Dinner Reservation - Adult on May 18, 2021                                                                                                    |
| Start Time: 6:00 pm                                                                                                    |
| First Name *                                                                                                    |
| Last Name *                                                                                                    |
| E-mail *                                                                                                    |
| Confirm E-mail *                                                                                                    |
| Phone *                                                                                                    |
| Please provide first and last name of attendees, separated by commas.                                                                                                    |
| Item QTY (1 - 127): *                                                                                                    |
| Sign me unit of a back to the Sign-IIn Sheet                                                                                                    |

**NOTE**: You can only sign up for one item at a time, i.e., you can make a dinner reservation for adults or children but not at the same time. However, you can make a reservation for multiple adults or multiple children at the same time. Return to the sign-up page for the event to make the separate sign-ups.

You should receive a **confirmation email** indicating the item **you signed up** for and the **quantity**. IF YOU DON'T, CHECK YOUR SPAM/JUNK FOLDER. Should you need to cancel the event, repeat the process and when you get to the point where you can sign up for a task, you will see a list of all your signups at the bottom of the page. You will see a "**Clear**"

option on the right-hand side of the page. Click it to clear the signup. Again you should receive a **confirmation email** that you have **cleared** your reservation.